# INSTRUKTION STYRDISPLAY CORRIGO

Denna display finns i flera av våra aggregat. Den används inte lika mycket sen Januari 2022. Några aggregat denna display kan finnas i är:

700AW, 230AW, 4000, 2200MDX, 3000MDX, 550AW, 800TS, 950C, 100W.

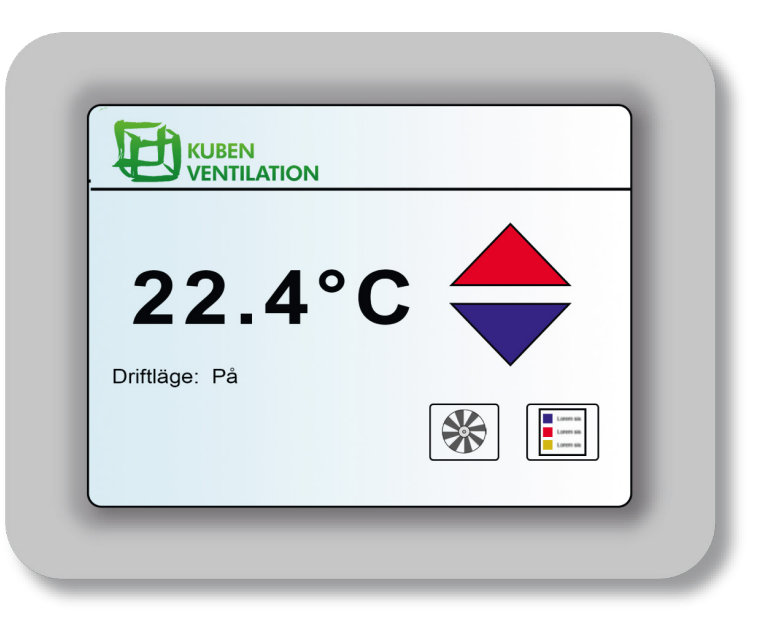

Original bruksanvisning: Teknisk beskrivning Montageinstruktion Elschema Drift & skötsel

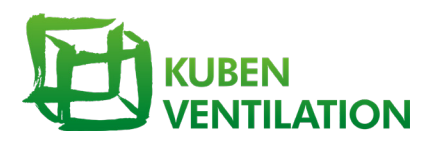

#### LOGGA IN

Inloggning krävs alltid vid ändring av displayens förkonfigurerade inställningar.

## 1 STARTSKÄRM

Tryck på Meny-ikonen längst ned till höger för att komma till menyn.

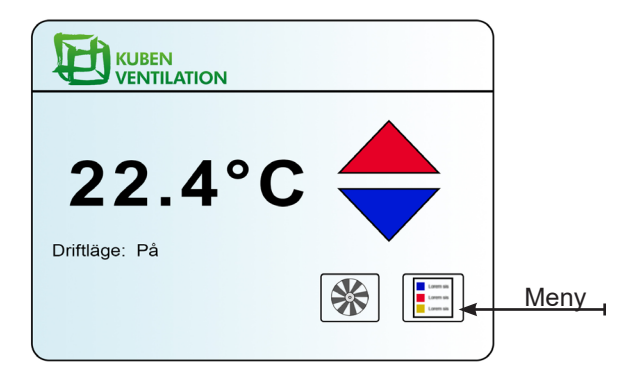

## 2 MENY

Tryck på den gröna bocken. Inställningar.

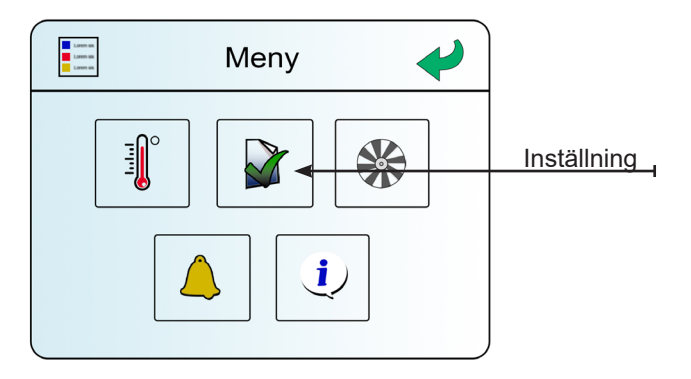

## 3 ANSLUT

Tryck på texten Anslut.

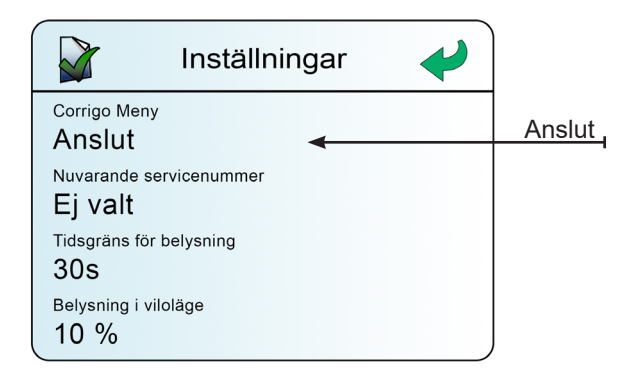

## 4 INLOGGNING

Efter du tryckt på Anslut får du upp en knappsats. Slå in koden "1111" och tryck på OK.

| Corrigo meny<br>1111 |   | +  | V |
|----------------------|---|----|---|
| 1                    | 2 | 3  |   |
| 4                    | 5 | 6  |   |
| 7                    | 8 | 9  |   |
|                      | 0 | OK |   |

## 5 EFTER INLOGGNING

Inloggningsmeny visas. Utloggning sker efter ett par minuters inaktivitet och startskrämen visas åter igen. Det går att klicka sig tillbaka till startskärmen genom att klicka på pilen längst upp till höger.

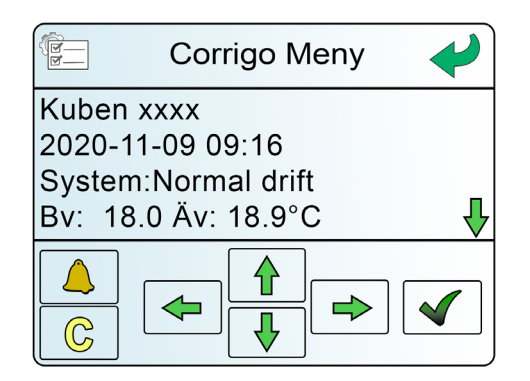

### TIDSINSTÄLLNINGAR

#### 1 CORRIGO MENYN

När du står i Corrigo Menyn senligt ovan, tryck på knappen med den gröna pilen nedåt för att börja bläddra.

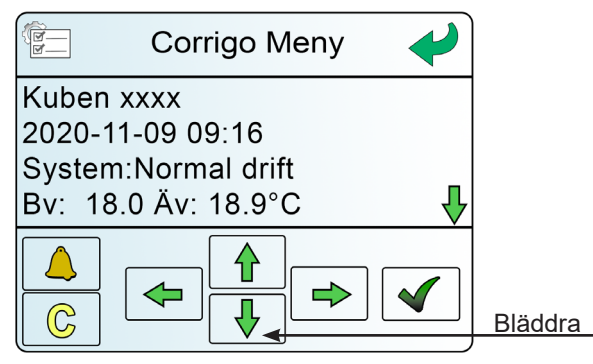

#### 2 TIDSINSTÄLLNINGAR

Bläddra ner till Tidinställningar och klicka på pilen som pekar åt höger för att välja.

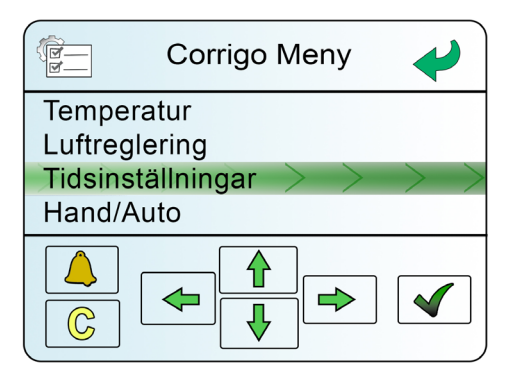

#### 3 TIDSINSTÄLLNING NORMAL HASTIGHET

Gå till Tid normal hast och klicka på pilen som pekar åt höger för att välja.

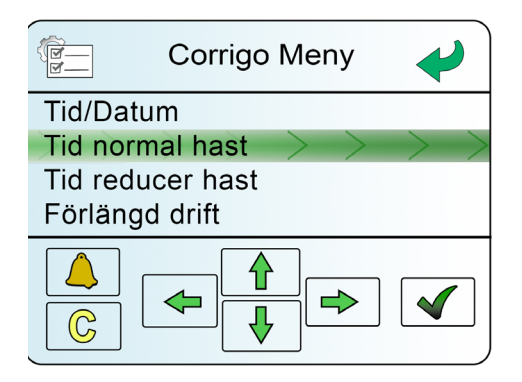

## 4 VÄLJ DAG

Välj dag genom att klicka på ner/upp-pilarna.

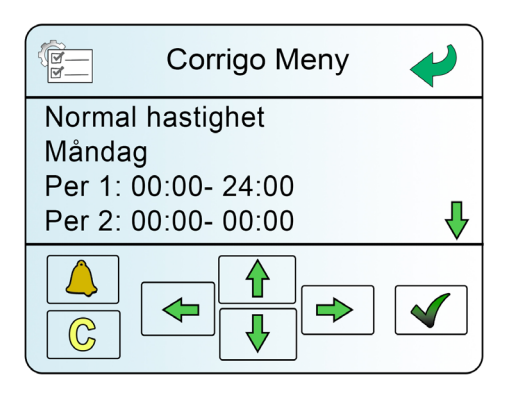

#### 5 REDIGERA TIDEN

När du valt dag, klicka på den gröna bocken nere i högra hörnet. Då visas en markör över tiden, Mata då in valfri tid med hjälp av pilarna. Avsluta med att klicka på grön bock tills markören försvinner.

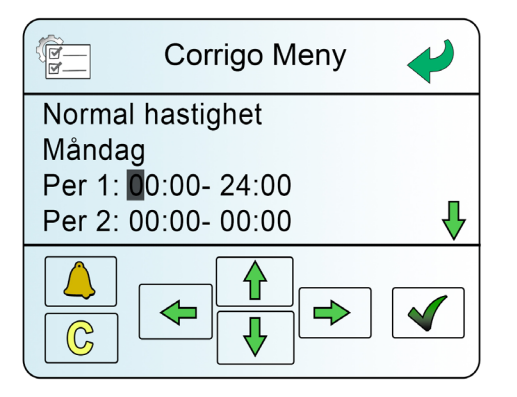

## INSTÄLLNING AV LUFTFLÖDEN

#### 1 CORRIGO MENYN

När du står i Corrigo Menyn som syns nedan, tryck på knappen med den gröna pilen nedåt för att börja bläddra.

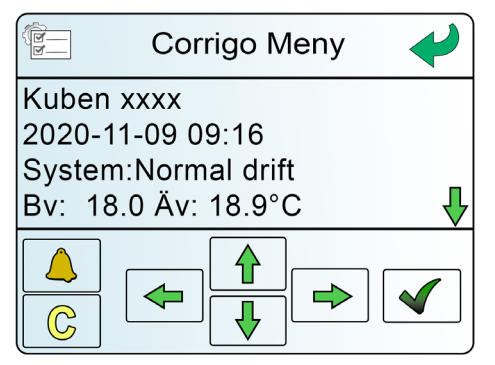

### 2 LUFTREGLERING

Bläddra ner till Luftreglering och klicka på pilen som pekar åt höger för att välja.

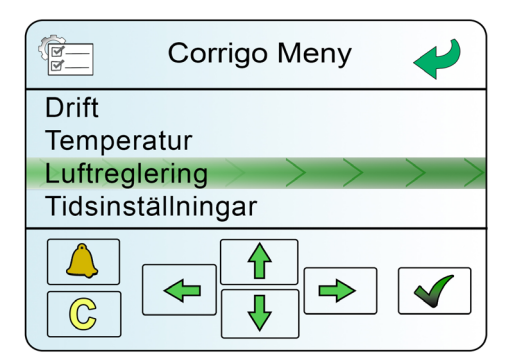

### 3 FREKVENSSTYRNING

Frekvensstyrningen visas som utstyrningen i % för fläkthastigheten (tilluftfläkten, TF syns i denna bild). Tryck på pilen som pekar åt höger för att se utstyrningen vid halvfart samt helfart.

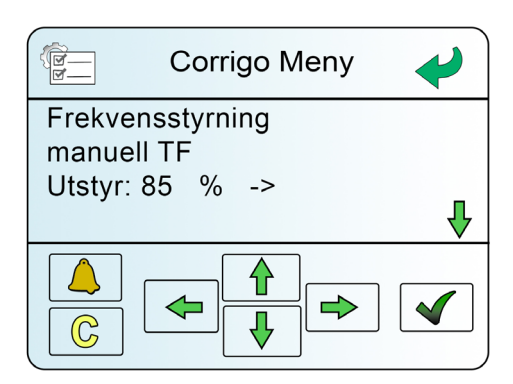

#### 4 FLÄKTHASTIGHET

Nu visas halvfart (normal drift) samt helfart (forcerad drift).

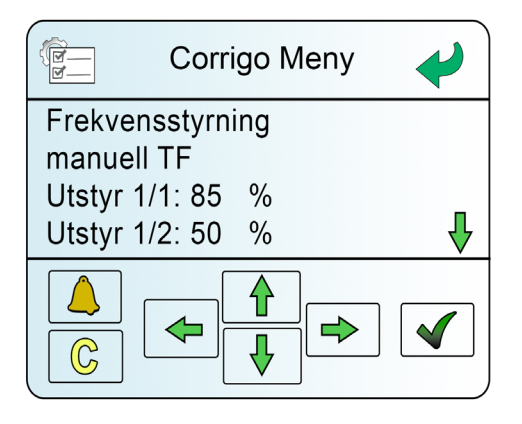

## 5 REDIGERA VÄRDE

Ändra genom att trycka på grön bock. En markör visas där det går att skriva in önskat värde. Flytta markören med hjälp av pilarna. Avsluta med grön bock och klicka på vänster pil för att komma bakåt i menyn.

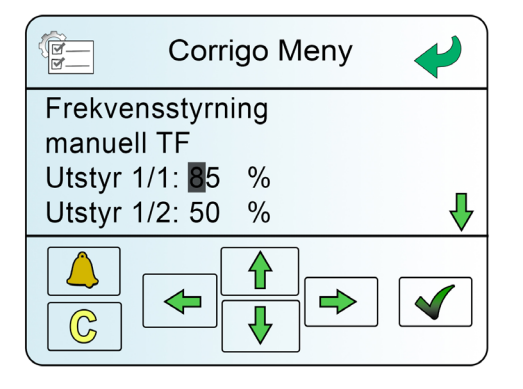

### TEMPERATURINSTÄLLNINGAR

#### 1 CORRIGO MENYN

När du står i Corrigo Menyn som syns nedan, tryck på knappen med den gröna pilen nedåt för att börja bläddra.

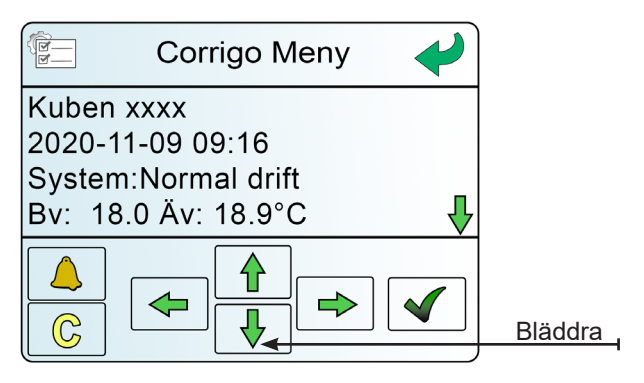

#### 2 TEMPERATUR

Bläddra ner till Temperatur och klicka på pilen som pekar åt höger för att välja.

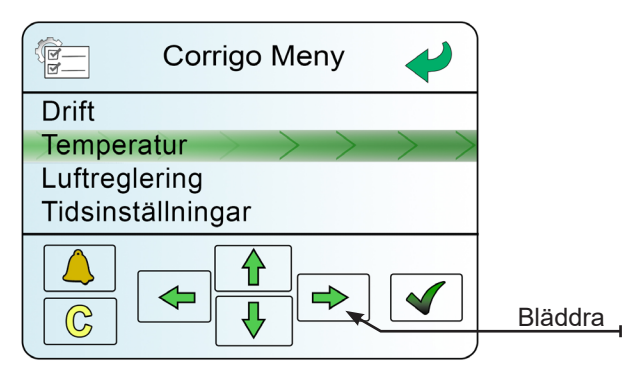

### 3 RUMSTEMPERATUR

Då visas sidan Är- och Börvärde för rumstemperaturen.

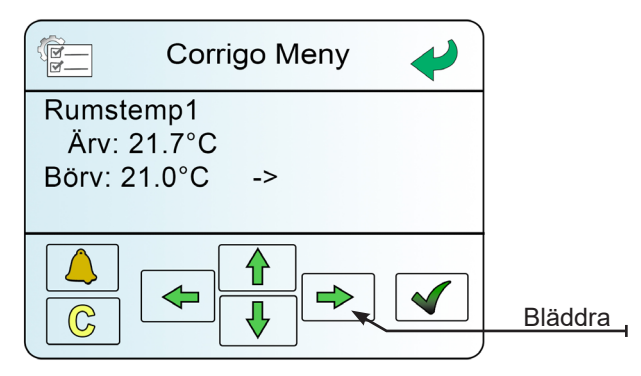

### 4 ÄNDRA BÖRVÄRDE

Ändra genom att trycka på grön bock. En markör visas där det går att skriva in önskat värde. Flytta markören med hjälp av pilarna. Avsluta med grön bock och klicka på vänster pil för att komma bakåt i menyn.

| Corr                                     | Corrigo Meny 🖌 |  |  |
|------------------------------------------|----------------|--|--|
| Rumstemp1<br>Ärv: 21.7°C<br>Börv: 21.0°C | ->             |  |  |
|                                          |                |  |  |

### 5 KONTROLLERA TILLUFTTEMP

När rumsreglering är konfigurerad så väljer systemet själv en lämplig temperatur på tilluften som blåser in i tilluftdonen. Det börvärdet syns om man i bilden "Rumstemp 1" klickar sig neråt en bild till. Tillufttemp Ärvärde och Börvärde syns i bilden liksom aktuell utomhustemp.

Börvärdet går inte att ändra själv när rumsreglering är valt. Rumstemperaturens börvärde kan däremot justeras enligt ovan och även kompenseras upp eller ner 3° C med pilknapparna i första bilden.

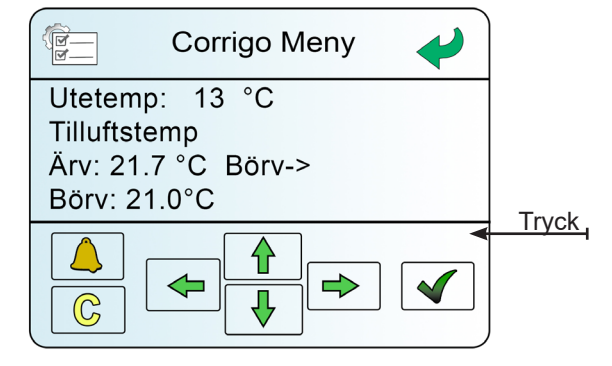

### LARMINSTÄLLNINGAR

De allra flesta larm går att åtgärda och kvittera alldeles själv. Den alarmerande första larmbilden är inte så dramatisk som den verkar. Ring inte en serviceman direkt, utan gå igenom denna instruktion först.

## 1 LARM

När du får ett larm. Börja med att åtgärda problemet fysiskt, tex trycka på återställningsknappen på elbatteriet. Tryck sedan på Kvittera på displayen, logga in i menyn och följ instruktionerna nedan.

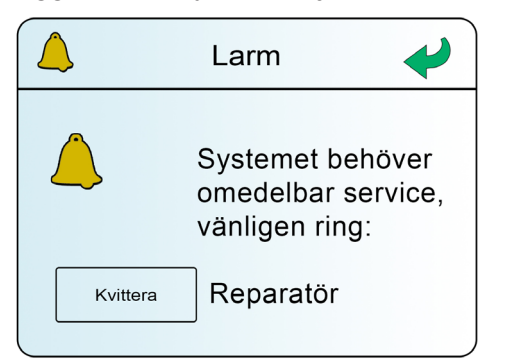

## 2 LOGGA IN

Logga in som vanligt, se instruktionen för Logga in.

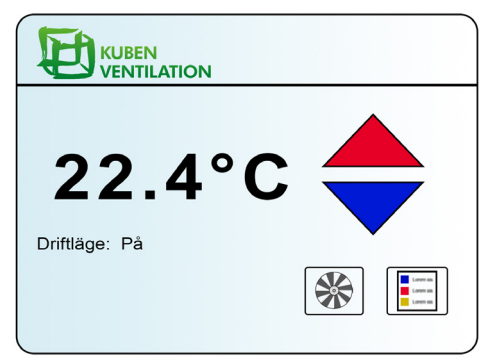

## 3 RÖD KLOCKA

När inloggningen är klar kommer larmklockan nere till vänster att lysa rött. Klicka på klockan.

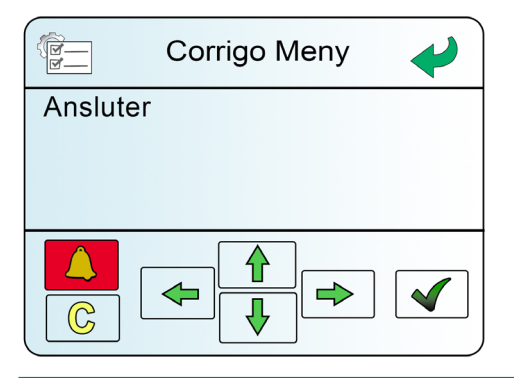

### 4 ÅTERGÅNGEN

Om texten ÅTERGÅNGEN dyker upp -Tryck på på den gröna bocken. Se punkt 6 om texten ÅTERGÅNGEN inte dyker upp.

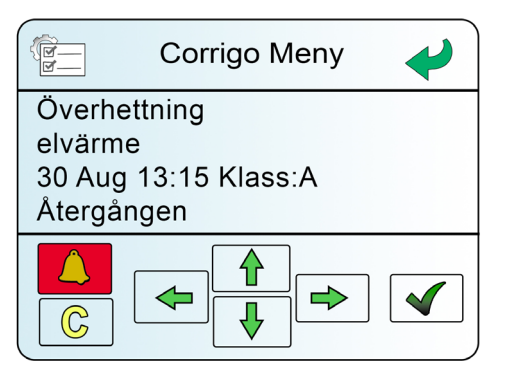

## 5 KVITTERA

Tryck på den högra pilen för att kvittera larmet. Därefter bör displayen återgå till normalt utseende.

|              | Corrigo Meny                                                                            |               |  |
|--------------|-----------------------------------------------------------------------------------------|---------------|--|
| Överhettning |                                                                                         |               |  |
| elvärme      |                                                                                         |               |  |
| Kvittera     | ightarrow $ ightarrow$ $ ightarrow$ $ ightarrow$ $ ightarrow$ $ ightarrow$ $ ightarrow$ | $\rightarrow$ |  |
| Blocker      | а                                                                                       |               |  |
|              |                                                                                         |               |  |

### 6 EJ ÅTERGÅNGEN

Skulle texten ÅTERGÅNGEN inte dyka upp är det nu dags att ta kontakt med seviceman. Kontaktuppgifter till Kubens tekniska support finns på hemsidan. www.kubenventilation.se

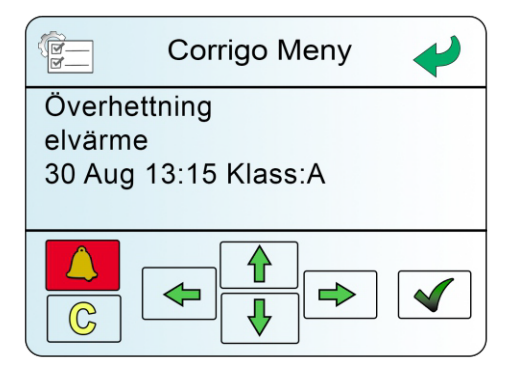

## 1 DRIFTLÄGE: AV

Om aggregatet stannat så ser startskärmen ut som nedan och visar texten: "Driftläge: Av". Tryck på fläkten som pilen visar på.

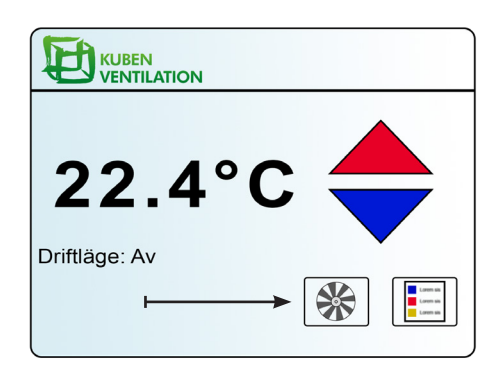

2 Tryck på knappen "Automatisk".

| Ventilat           | ion 🔶      |
|--------------------|------------|
| Forcerad av        | Automatisk |
| Förläng drift med: |            |
| 1h 2h              | 3h         |

3 Efter några sekunder kommer aggregatet att starta igen och "Driftläge: På" visas på start-skärmen.

| KUBEN<br>VENTILATION             |  |
|----------------------------------|--|
| 22 100                           |  |
| <b>∠∠.4 C</b><br>Driftläge: På ← |  |
|                                  |  |